| N41 NIT22012    | Rév. : 2                        | NOTE TECHNIQUE                |            |
|-----------------|---------------------------------|-------------------------------|------------|
| WI1-IN123012    | DATE D'APPLICATION : 26/02/2024 |                               | industrias |
| Ancienne Réf. : | PAGE : 1/5                      | IVIISE EN SERVICE BORNE POLSE | maustries  |

| DATE DE VALIDATION       | OBJET DE LA REVISION                                                                 |
|--------------------------|--------------------------------------------------------------------------------------|
| 26/02/2024<br>19/02/2024 | Maj photo routeur<br>ajouter les clés OCPP sur la libération du câble<br>Corrections |

### SOMMAIRE

| SO | MMAIRE                           | .1 |
|----|----------------------------------|----|
| 1  | OBJET                            | .2 |
| 2  | PRE REQUIS                       | .2 |
| 3  | INFORMATIONS AVANT CONFIGURATION | .2 |
| 4  | CONFIGURATION DU TERMINAL        | .3 |
| 5  | CONFIGURATION DU ROUTEUR         | .4 |
| 6  | CONFIGURATION DU KIT OCPP        | .4 |
|    |                                  |    |

| M1 NT22012      | Rév. : 2                        | NOTE TECHNIQUE                 |            |
|-----------------|---------------------------------|--------------------------------|------------|
| WI1-WI23012     | DATE D'APPLICATION : 26/02/2024 |                                | inductrice |
| Ancienne Réf. : | PAGE : 2/5                      | IVIISE EIN SERVICE BORNE PULSE | muustries  |

# 1 OBJET

Ce document fournit les étapes à suivre pour effectuer la mise en service de nos bornes Pulse 22, Pulse 50 et WB avec une version OCCP 3.X.X.

# 2 PRE REQUIS

Pour mener à bien la mise en service ainsi que la configuration de nos bornes, il faut :

- Un ordinateur avec les droits administrateurs (pour modifier l'adresse IPv4).
- Un lecteur de carte Micro SD ou un adaptateur USB / Micro SD.
- Un câble Ethernet.

# **3** INFORMATIONS AVANT CONFIGURATION

Pour accéder à l'interface web du routeur comme du kit OCPP, connectez votre ordinateur au routeur via le port WAN à l'aide d'un câble Ethernet.

# Assurez-vous que votre ordinateur est configuré avec une adresse IP, 192.168.1.1XX et un masque de sous-réseau de 255.255.255.0

Pour accéder à l'interface web du kit OCPP, saisir dans un navigateur internet, l'adresse 192.168.1.254:5000

Pour accéder à l'interface web du routeur, saisir dans un navigateur internet, l'adresse 192.168.1.1:8080 :

#### Identifiant : lafon / mot de passe : lafon

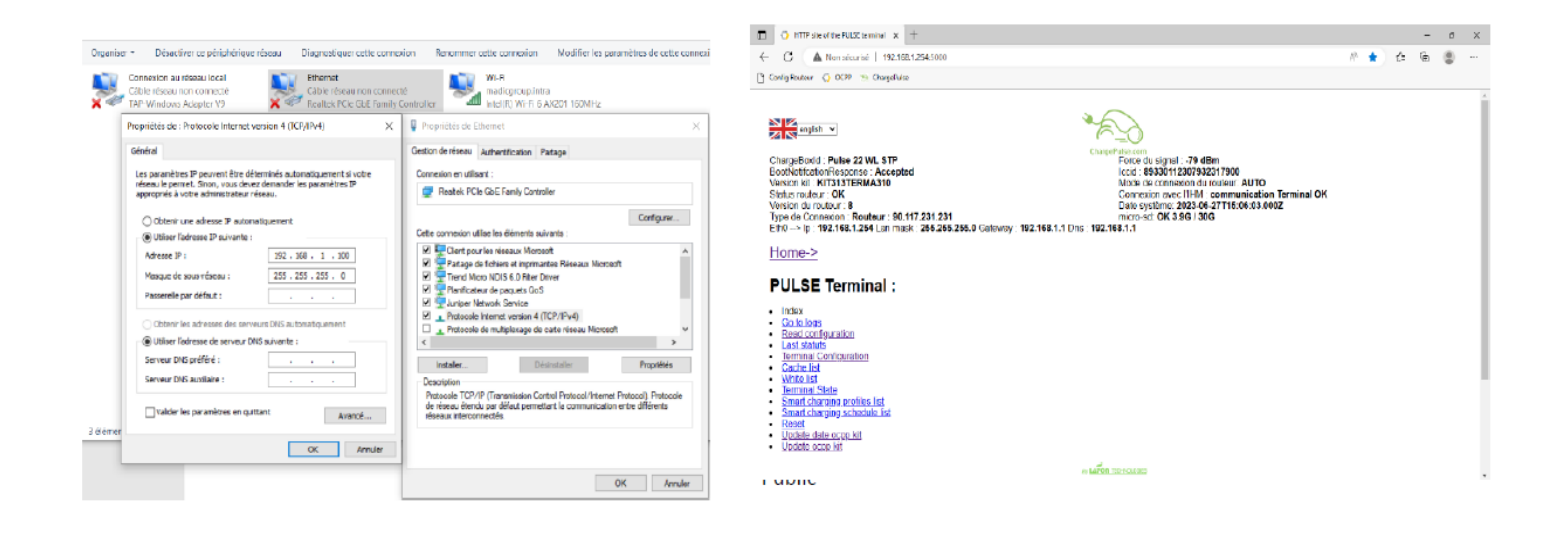

| M1 NT22012                      | Rév. : 2   | NOTE TECHNIQUE                |           |
|---------------------------------|------------|-------------------------------|-----------|
| DATE D'APPLICATION : 26/02/2024 |            | industrios                    |           |
| Ancienne Réf. :                 | Page : 3/5 | IVIISE EN SERVICE DORNE POLSE | maustries |

## **4 CONFIGURATION DU TERMINAL**

#### Cette partie concerne uniquement les Pulse 22 et la Pulse 50.

1 Appuyer sur le bouton rouge **CONFIG** sur le dos du terminal :

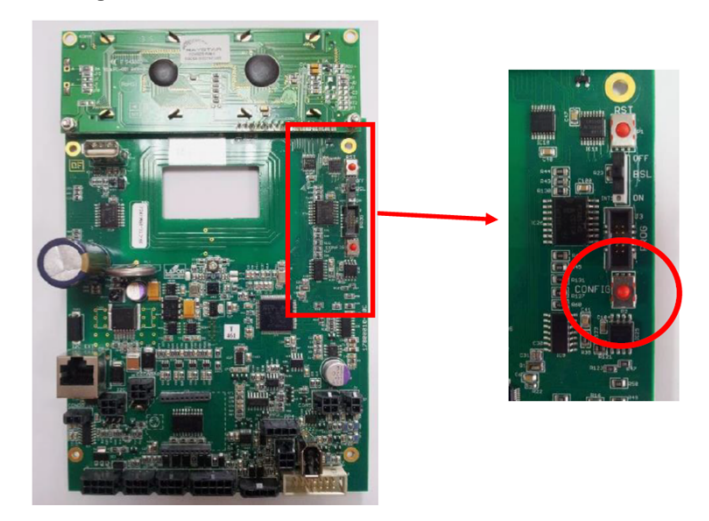

2 **Appuyer** sur le **bouton 1 du terminal** pour rentrer dans le menu **Paramètres**. (Les boutons **3** et **4** sont invisibles pour la Pulse 22 WL) :

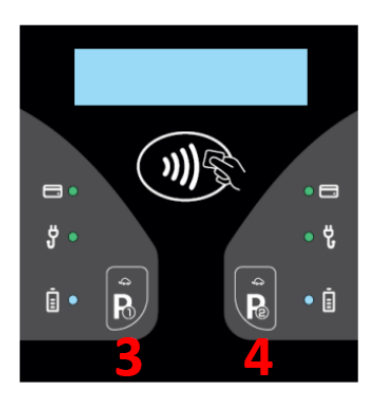

- Naviguer dans **Alimentation** -> **Puissance Parking** -> **Appuyer** sur le **bouton 2** pour passer le message, vérifier la valeur (représente la puissance totale de la borne). **Ne jamais dépasser la valeur du point de livraison** (Compteur Enedis).

- Retourner dans **Paramètres** -> **Systèmes** -> **Options** -> **Z.E Ready** à **NON** (de préférence, car à ce jour beaucoup de véhicule ne sont pas **Z.E ready**).

- Dans **Options** -> **Répartition Puissance** -> **Souple et non conforme Z.E Ready**.

- Dans Options -> Libère câble si CP absent -> OUI.

- Retourner dans **Paramètres** -> **Sortir** -> **Enregistrer les modifications OUI** -> **Appuyer** sur le **bouton 4** pour faire reset la borne et prendre en compte les paramètres.

| N41 NIT22012    | Rév. : 2                        | NOTE TECHNIQUE              |            |
|-----------------|---------------------------------|-----------------------------|------------|
| IVI1-IN I 23012 | DATE D'APPLICATION : 26/02/2024 |                             | industrias |
| Ancienne Réf. : | Page : 4/5                      | MISE EN SERVICE BORNE POLSE | maustries  |

## **5** CONFIGURATION DU ROUTEUR

- 1 Connecter son PC avec un câble ethernet sur le port WAN.
- 2 Sur un navigateur internet saisir l'adresse **192.168.1.1:8080**

User : lafon / MDP : lafon

3 Vérifier ou saisir les paramètres de la carte SIM dans le menu **SETUP** fournit par la supervision (User Name, Password, APN et PIN) puis cliquer sur **Apply Settings** puis **Save** au bas de la page :

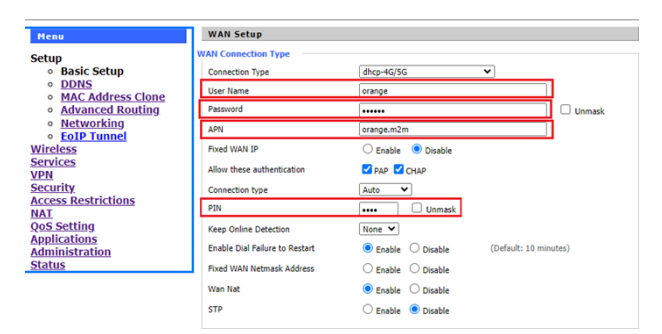

NB : Le routeur reboot et après quelques minutes obtient une adresse WAN IP.

Lors d'une mise en service, la version 9 du routeur est à privilégier. Pour une remise en service consulter la NT23011 paragraphe 7 sur le paramétrage des routeurs pour choisir la bonne version pour votre routeur.

## 6 CONFIGURATION DU KIT OCPP

1 Se connecter sur l'interface du kit OCPP avec l'adresse **192.168.1.254:5000** :

| Charge for the Construction of the Construction of the Constructio | Force du sichal : 43 dBm<br>Kodi<br>Mode de connexión du roudeur: AUTO<br>Connexion avec THM: communication Terminal OK<br>Date système: Ecsor APTE 57: 20.0002<br>micros do CK 44KK / 300<br>SUR43.1 |
|----------------------------------------------------------------------------------------------------|----------------------------------------------------------------------------------------------------|
| Home->                                                                                                    |                                                                                                    |
| PULSE Terminal :                                                                                                    |                                                                                                    |
| Hole      Hole      Gala Saga     Gala Saga     Gala     Gala Saga     Gala Saga     Gala     G      |                                                                                                    |

- 2 Dans le menu **Read Configuration**, renseigner les informations suivantes :
  - Dans le sous menu **Param**, vérifier ou saisir le **PDL\_Power** (correspond à la valeur du compteur Enedis), valider en cliquant sur **Update**.
  - Dans le sous menu Param, vérifier ou saisir CableReleaseOnPilotDisconnection à true, valider en cliquant sur Update.
  - Dans le sous menu Param, vérifier ou saisir UnlockConnectorOnEVSideDisconnect à true valider en cliquant sur Update.
  - Dans le sous menu **Config**, saisir **VersionOCPP** (en rapport avec l'adresse de supervision), valider en cliquant sur **Update**.

NB : Pour connaitre la version OCPP, il faut venir regarder le début de l'adresse de supervision :

http ou https = OCPP1.5
ws ou wss = OCPP1.6

- Dans le sous menu OCPP, saisir l'url de la supervision dans OCPP\_SERVER\_URL, valider en cliquant sur Update
- Dans le sous menu **OCPP**, saisir le **ChargeBoxId**, valider en cliquant sur **Update**.

| M1 NT22012      | Rév. : 2                        | NOTE TECHNIQUE                |            |
|-----------------|---------------------------------|-------------------------------|------------|
| WI1-N123012     | DATE D'APPLICATION : 26/02/2024 |                               | industrios |
| Ancienne Réf. : | PAGE : 5/5                      | IVIISE EN SERVICE BORNE POLSE | muustnes   |

- 3 Vérifier la bonne connexion avec le serveur de supervision :
- Depuis le routeur, avec l'indication WAN IP en haut à droite :

| Wireless Mobile Router                    |                                |                              | Time: 0  | Firmware: v1.0 (Aug 30 2023 16:30:01) sto<br>Time: 00:18:06 up 18 min, load average: 0.00, 0.01, 0.04 |  |
|-------------------------------------------|--------------------------------|------------------------------|----------|----------------------------------------------------------------------------------------------------|--|
|                                           |                                | 2G/3G/4G/5G                  | _        | WAN IF. 50.117.235.170                                                                                |  |
| Menu                                      | WAN Setup                      |                              |          | Help more                                                                                             |  |
| etup                                      | WAN Connection Type            |                              |          | Automatic Configuration - DHCP:                                                                       |  |
| <ul> <li>Basic Setup</li> </ul>           | Connection Type                | dhcp-4G/5G 🗸                 |          | This setting is most commonly used by<br>Cable operators                                              |  |
| • DDNS                                    | User Name                      | orange                       | 7        |                                                                                                    |  |
| <u>MAC Address Clone</u> Advanced Routing | Password                       | [                            |          | Host Name:                                                                                            |  |
| <ul> <li>Networking</li> </ul>            |                                |                              |          | Enter the host name provided by your ISP.                                                             |  |
| <ul> <li>EoIP Tunnel</li> </ul>           | APN                            | orange.m2m                   |          | Domain Name:                                                                                          |  |
| reless                                    | Fixed WAN IP                   | 🔾 Enable 🔍 Disable           |          | Enter the domain name provided by your                                                                |  |
| N                                         | Allow these authentication     | 🗹 PAP 🗹 CHAP                 |          | ISP.                                                                                                  |  |
| <u>urity</u>                              | Connection type                | Auto 🗸                       |          | Local IP Address:                                                                                     |  |
| ess Restrictions                          | PIN                            |                              |          | This is the address of the router.                                                                    |  |
| 1<br>S Setting                            | Keen Online Detection          | None Y                       |          | Subnet Mask:                                                                                          |  |
| olications                                |                                |                              |          | This is the subnet mask of the router.                                                                |  |
| ministration                              | Enable Dial Failure to Restart | Enable Usable (Default: 10 n | ninutes) |                                                                                                    |  |
| atus                                      | Fixed WAN Netmask Address      | O Enable O Disable           |          | DHCP Server:                                                                                          |  |
|                                           | Wan Nat                        | Enable O Disable             |          | addresses.                                                                                            |  |
|                                           | STP                            | O Enable 💿 Disable           |          | Chart ID Address                                                                                      |  |
|                                           |                                |                              |          | The address you would like to start with.                                                             |  |

**NB**: Si le routeur n'obtient pas d'adresse IP WAN, c'est-à-dire qu'il ne se connecte pas à internet, vérifier le paramétrage du routeur (APN, PIN, User Name et Password) ou l'activation de la carte SIM avec la supervision.

Avec l'interface du kit OCPP et le BootNotificationResponse :

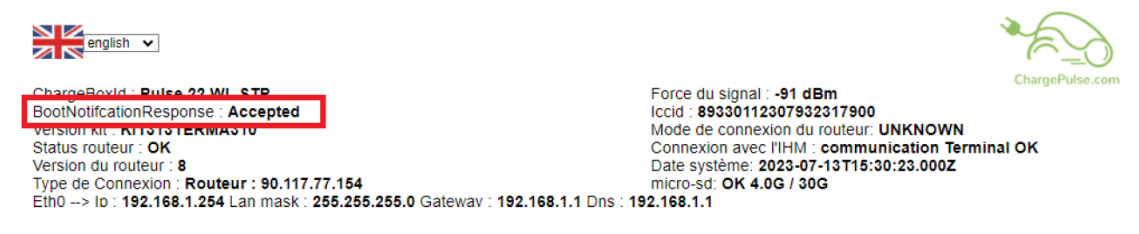

Sur les **Pulse 50** et **Pulse 22 WL/GL** avec l'indicateur wifi en haut à gauche (doit apparaître non barré lorsque la borne est en ligne) :

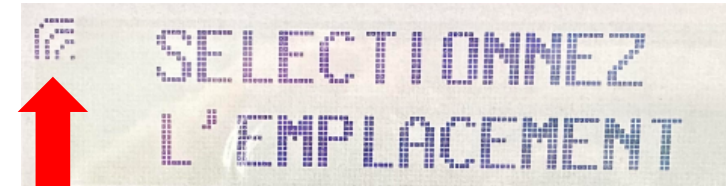

Sur la **Wallbox**, l'indicateur wifi est ici substitué par la led en haut à gauche (la led doit être verte lorsque la borne est en ligne) :

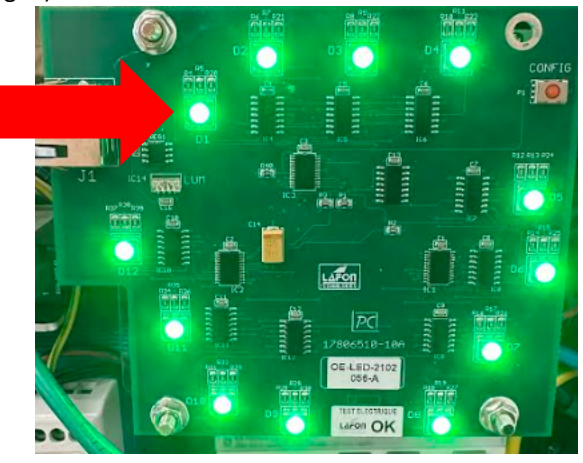

Une fois la borne connectée à la supervision, tester son bon fonctionnement. Et au besoin demander à la supervision de personnaliser les clés OCPP propre à leurs besoins.